# Comment ajouter l'authentification AAA (Xauth) au logiciel IPSec PIX version 5.2 et ultérieure

## Table des matières

Introduction Conditions préalables **Exigences** Composants utilisés **Conventions** Informations générales Étapes de débogage Commandes de débogage sur PIX Débogage côté client Profils de serveur AAA **Cisco Secure UNIX TACACS+** Cisco Secure ACS pour Windows TACACS+ **Cisco Secure UNIX RADIUS Cisco Secure ACS pour Windows RADIUS** RADIUS Merit (prise en charge des paires Cisco AV) Diagramme du réseau Ports RADIUS configurables (versions 5.3 et ultérieures) Comment s'authentifier avec Xauth sans groupes VPN Configuration de Cisco Secure VPN Client 1.1 - Xauth sans groupes VPN Configuration du client VPN 3000 2.5 ou VPN Client 3.x - Xauth sans groupes VPN Xauth sans groupes VPN - Configuration PIX Comment s'authentifier avec Xauth avec des groupes VPN Configuration du client VPN 2.5 ou 3.0 - Xauth avec groupes VPN Xauth avec groupes VPN - Configuration PIX Xauth avec groupes VPN et listes de contrôle d'accès téléchargeables par utilisateur -**Configuration ACS** Xauth avec groupes VPN et listes de contrôle d'accès téléchargeables par utilisateur - Installation de PIX 6.x Xauth avec groupes VPN et ACL téléchargeables par utilisateur - Configuration ASA/ PIX 7.x Configuration de Xauth local pour la connexion du client VPN Comment ajouter une comptabilité Exemple de comptabilité TACACS+ Exemple de comptabilisation RADIUS Debug and Show - Xauth sans groupes VPN Debug and Show - Xauth avec groupes VPN Debug and Show - Xauth avec ACL téléchargeables par utilisateur Informations connexes

## Introduction

L'authentification et la comptabilité RADIUS et TACACS+, et dans une certaine mesure, l'autorisation, sont effectuées pour les tunnels de client matériel Cisco Secure VPN Client 1.1 et Cisco VPN 3000 2.5 qui se terminent au PIX. Les changements dans PIX 5.2 et l'authentification étendue ultérieure (Xauth) par rapport à ceux des versions précédentes qui incluent la prise en charge de la liste d'accès d'authentification, d'autorisation et de comptabilité (AAA) pour contrôler ce que les utilisateurs authentifiés peuvent accéder et prendre en charge pour la terminaison Xauth du client Cisco VPN 3000 2.5. La commande vpn group split-tunneling permet au client VPN 3000 de se connecter au réseau à l'intérieur du PIX ainsi qu'à d'autres réseaux (par exemple, Internet) en même temps. Dans PIX 5.3 et les versions ultérieures, le changement AAA par rapport aux versions précédentes du code est que les ports RADIUS sont configurables. Dans PIX 6.0, la prise en charge du client VPN 3.x est ajoutée. Cela nécessite Diffie-Hellman groupe 2.

## Conditions préalables

## Exigences

Aucune exigence spécifique n'est associée à ce document.

#### Composants utilisés

Les informations contenues dans ce document sont basées sur les versions de matériel et de logiciel suivantes :

- Logiciel PIX version 5.2.1
- Client VPN sécurisé Cisco 1.1
- Client Cisco VPN 3000 2.5 ou Client VPN 3.x

Remarque : la version 3.0.x du client VPN Cisco ne fonctionne pas avec les versions PIX antérieures à la version 6.0. Référez-vous à <u>Matériel Cisco et clients VPN prenant en charge</u> <u>IPsec/PPTP/L2TP</u> pour plus d'informations.

The information in this document was created from the devices in a specific lab environment. All of the devices used in this document started with a cleared (default) configuration. If your network is live, make sure that you understand the potential impact of any command.

#### Conventions

Pour plus d'informations sur les conventions utilisées dans ce document, reportez-vous à <u>Conventions relatives aux conseils techniques Cisco.</u>

## Informations générales

La version 6.2 du logiciel PIX Firewall prend en charge le téléchargement de listes de contrôle d'accès (ACL) vers le PIX Firewall à partir d'un serveur de contrôle d'accès (ACS). Cela permet de configurer des listes de contrôle d'accès par utilisateur sur un serveur AAA pour fournir une autorisation de liste de contrôle d'accès par utilisateur. Il est ensuite téléchargeable via l'ACS vers le pare-feu PIX. Cette fonctionnalité est prise en charge pour les serveurs RADIUS uniquement. Il n'est pas pris en charge pour les serveurs TACACS+.

## Étapes de débogage

Effectuez ces étapes de débogage :

1. Assurez-vous que la configuration de PIX Xauth fonctionne avant d'ajouter l'authentification AAA.

Si vous ne pouvez pas transmettre le trafic avant d'implémenter AAA, vous ne pourrez pas le faire par la suite.

- 2. Activez un type de journalisation dans le PIX :
  - N'émettez pas la commande logging console debugging sur un système lourdement chargé.
  - La commande logging buffered debugging peut être émise. Exécutez ensuite la commande show logging.
  - La journalisation peut également être envoyée à un serveur Syslog (System Message Log) et examinée.
- 3. Activez le débogage sur les serveurs TACACS+ ou RADIUS. Tous les serveurs disposent de cette option.

Commandes de débogage sur PIX

- debug crypto ipsec sa Cette commande debug affiche les événements IPsec.
- debug crypto isakmp sa Cette commande debug affiche des messages sur les événements IKE (Internet Key Exchange).
- debug crypto isakmp engine Cette commande debug affiche des messages sur les événements IKE.

#### Débogage côté client

Activez Log Viewer pour afficher les débogages côté client dans Cisco Secure 1.1 ou VPN 3000 Client 2.5.

## Profils de serveur AAA

#### Cisco Secure UNIX TACACS+

```
user = noacl{
password = clear "*******"
service=shell {
}
}
user = pixb{
 password = clear "*******"
 service=shell {
 set acl=115
 }
 }
user = 3000full{
 password = clear "*******"
 service=shell {
 }
 }
user = 3000partial{
 password = clear "*******"
 service=shell {
 }
 }
```

Cisco Secure ACS pour Windows TACACS+

Les utilisateurs noacl, 3000full et 3000partial n'ont besoin que d'un nom d'utilisateur et d'un mot de passe dans Cisco Secure ACS pour Windows. L'utilisateur pixb a besoin d'un nom d'utilisateur, d'un mot de passe, d'un groupe shell/exec archivé, d'une liste de contrôle d'accès archivée et de 115 caractères dans la zone.

**Cisco Secure UNIX RADIUS** 

```
user = noacl{
password = clear "*******"
}
user = pixb{
 password = clear "******"
 radius=Cisco {
 reply_attributes= {
 9,1="acl=115"
 }
 }
 }
user = 3000full{
 password = clear "*******"
 3
user = 3000partial{
 password = clear "******"
 }
```

## Cisco Secure ACS pour Windows RADIUS

RADIUS/Cisco est le type de périphérique. Les utilisateurs noacl, 3000full et 3000partial n'ont besoin que d'un nom d'utilisateur et d'un mot de passe dans Cisco Secure ACS pour Windows. L'utilisateur pixb a besoin d'un nom d'utilisateur, d'un mot de passe et d'une coche et acl=115 dans la zone rectangulaire Cisco/RADIUS où il indique 009\001 AV-Pair (spécifique au fournisseur).

Remarque : vous avez besoin de l'attribut vendor pour la liste de contrôle d'accès. L'attribut 11, idfiltre, n'est pas valide. L'ID de bogue Cisco <u>CSCdt50422</u> (clients <u>enregistrés</u> uniquement) est attribué à ce problème. Il est corrigé dans le logiciel PIX version 6.0.1.

RADIUS Merit (prise en charge des paires Cisco AV)

noacl Password= "noacl"
pixb Password= "pixb"
cisco-avpair = "acl=115"
3000full Password= "3000full"
3000partial Password= "3000partial"

## Diagramme du réseau

## Ports RADIUS configurables (versions 5.3 et ultérieures)

Certains serveurs RADIUS utilisent des ports RADIUS autres que 1645/1646 (généralement 1812/1813). Dans PIX 5.3 et les versions ultérieures, les ports d'authentification et de comptabilité RADIUS peuvent être changés en ports autres que les ports 1645/1646 par défaut avec ces commandes :

- aaa-server radius-authport #
- aaa-server radius-acctport #

## Comment s'authentifier avec Xauth sans groupes VPN

Dans cet exemple, les trois clients VPN sont authentifiés avec Xauth. Cependant, les clients VPN peuvent accéder uniquement au réseau à l'intérieur du PIX, car le split-tunneling n'est pas utilisé. Consultez <u>Comment authentifier Xauth avec des groupes VPN</u> pour plus d'informations sur le split-tunneling. Les listes de contrôle d'accès transmises depuis le serveur AAA s'appliquent à tous les clients VPN. Dans cet exemple, l'objectif est que l'utilisateur noacl se connecte et accède à toutes les ressources à l'intérieur du PIX. L'utilisateur pixb se connecte, mais comme l'ACL 115

est transmise depuis le serveur AAA pendant le processus Xauth, l'utilisateur ne peut accéder qu'à 10.1.1.40. L'accès à 10.1.1.41 et à toutes les autres adresses IP internes est refusé.

Remarque : la version 6.0 du logiciel PIX est requise pour la prise en charge du client VPN 3.0.

Configuration de Cisco Secure VPN Client 1.1 - Xauth sans groupes VPN

```
Name of connection:
Remote party address = IP_Subnet = 10.1.1.0, Mask 255.255.255.0
Connect using Secure Gateway Tunnel to 172.18.124.157
My Identity:
Select certificate = None
ID_Type = ip address, pre-shared key and fill in key
('cisco1234') - matches that of pix in 'isakmp key' command
Security policy = defaults
Proposal 1 (Authen) = DES, MD5
Proposal 2 (Key Exchange) = DES, MD5, Tunnel
```

Ouvrez une fenêtre de déni de service (DoS) et exécutez la commande ping -t #.#.#. Lorsque la fenêtre Xauth s'affiche, tapez le nom d'utilisateur et le mot de passe qui correspondent à ceux du serveur AAA.

Configuration du client VPN 3000 2.5 ou VPN Client 3.x - Xauth sans groupes VPN

Procédez comme suit :

- 1. Sélectionnez Options > Properties > Authentication > Group Name.
- 2. Le nom du groupe est don't\_care et le mot de passe correspond à celui sur PIX dans la commande isakmp key. Le nom d'hôte est 172.18.124.157.
- 3. Cliquez sur Connect.
- 4. Lorsque la fenêtre Xauth s'affiche, tapez le nom d'utilisateur et le mot de passe qui correspondent à ceux du serveur AAA.

Xauth sans groupes VPN - Configuration PIX

<#root>

PIX Version 5.2(1) nameif ethernet0 outside security0 nameif ethernet1 inside security100 enable password 8Ry2YjIyt7RRXU24 encrypted passwd 2KFQnbNIdI.2KYOU encrypted hostname goss-pixb fixup protocol ftp 21 fixup protocol ftp 21 fixup protocol http 80 fixup protocol h323 1720 fixup protocol rsh 514 fixup protocol smtp 25 fixup protocol sqlnet 1521 fixup protocol sip 5060 names access-list 108 permit ip 10.1.1.0 255.255.255.0 192.168.1.0 255.255.255.0 access-list 115 deny ip any host 10.1.1.41 access-list 115 permit ip any host 10.1.1.40 pager lines 24 logging on no logging timestamp no logging standby logging console debugging no logging monitor no logging buffered logging trap debugging no logging history logging facility 20 logging queue 512 interface ethernet0 auto interface ethernet1 auto mtu outside 1500 mtu inside 1500 ip address outside 172.18.124.157 255.255.255.0 ip address inside 10.1.1.101 255.255.255.0 ip audit info action alarm ip audit attack action alarm ip local pool test 192.168.1.1-192.168.1.5 no failover failover timeout 0:00:00 failover poll 15 failover ip address outside 0.0.0.0 failover ip address inside 0.0.0.0 arp timeout 14400 global (outside) 1 172.18.124.154 nat (inside) 0 access-list 108 Nat (inside) 1 10.1.1.0 255.255.255.0 0 0 timeout xlate 3:00:00 timeout conn 1:00:00 half-closed 0:10:00 udp 0:02:00 rpc 0:10:00 h323 0:05:00 sip 0:30:00 sip\_media 0:02:00 timeout uauth 0:05:00 absolute AAA-server TACACS+ protocol tacacs+ AAA-server RADIUS protocol radius AAA-server AuthInbound protocol tacacs+ AAA-server AuthInbound (outside) host 172.18.124.114 cisco timeout 5 no snmp-server location no snmp-server contact snmp-server community public no snmp-server enable traps floodguard enable sysopt connection permit-ipsec no sysopt route dnat crypto ipsec transform-set myset esp-des esp-md5-hmac

crypto dynamic-map dynmap 10 set transform-set myset

crypto map mymap 10 ipsec-isakmp dynamic dynmap crypto map mymap client configuration address initiate crypto map mymap client configuration address respond crypto map mymap client authentication AuthInbound crypto map mymap interface outside isakmp enable outside isakmp key \*\*\*\*\*\*\*\* address 0.0.0.0 netmask 0.0.0.0 isakmp identity address isakmp client configuration address-pool local test outside

!--- Internet Security Association and Key Management Protocol (ISAKMP) !--- Policy for Cisco VPN Clien

```
isakmp policy 10 authentication pre-share
isakmp policy 10 encryption des
isakmp policy 10 hash md5
```

!--- The 1.1 and 2.5 VPN Clients use Diffie-Hellman (D-H) !--- group 1 policy (PIX default).

```
isakmp policy 10 group 1
isakmp policy 10 lifetime 86400
!
```

!--- ISAKMP Policy for VPN Client 3.0

isakmp policy 20 authentication pre-share isakmp policy 20 encryption des isakmp policy 20 hash md5

!--- The VPN 3.0 Clients use D-H group 2 policy !--- and PIX 6.0 code.

```
isakmp policy 20 group 2
isakmp policy 20 lifetime 86400
telnet timeout 5
ssh timeout 5
terminal width 80
Cryptochecksum:05c6a2f3a7d187162c4408503b55affa
: end
[OK]
```

## Comment s'authentifier avec Xauth avec des groupes VPN

Dans cet exemple, le client VPN 3000 2.5 ou le client VPN 3.0 peut être authentifié avec Xauth, et la transmission tunnel partagée est en vigueur. En vertu de l'appartenance au groupe VPN, une ACL est passée du PIX au client VPN 3000. Il spécifie que seul le réseau à l'intérieur du PIX a un tunnel chiffré. Le reste du trafic (peut-être vers Internet) n'est pas chiffré.

Dans cet exemple, un client VPN, avec le nom d'utilisateur 3000full (sur le serveur AAA), dans le groupe vpn3000-all (sur le PIX) accède à l'ensemble du réseau 10.1.1.X à l'intérieur du PIX en même temps qu'à Internet. Le client VPN reçoit des informations sur le serveur wins, le serveur

dns et le nom de domaine. L'autre client VPN, avec le nom d'utilisateur 3000partial (sur le serveur AAA), dans le groupe vpn3000-41 (sur le PIX) accède à une seule adresse IP à l'intérieur du réseau (10.1.1.40) en vertu du profil de groupe. Ce client VPN ne reçoit pas d'informations sur le serveur WINS et DNS, mais continue à utiliser la transmission tunnel partagée.

Remarque : la version 6.0 du logiciel PIX est requise pour la prise en charge du client VPN 3.0.

#### Configuration du client VPN 2.5 ou 3.0 - Xauth avec groupes VPN

Procédez comme suit :

Remarque : la configuration du client VPN 2.5 ou 3.0 dépend de l'utilisateur concerné.

- 1. Sélectionnez Options > Propriétés > Authentification.
- Le nom de groupe et le mot de passe de groupe correspondent au nom de groupe sur le PIX comme dans : vpngroup vpn3000-all password \*\*\*\*\*\*\* ou vpngroup vpn3000-41 password \*\*\*\*\*\*\*. Le nom d'hôte est 172.18.124.157.
- 3. Cliquez sur Connect.
- 4. Lorsque la fenêtre Xauth s'affiche, saisissez le nom d'utilisateur et le mot de passe qui correspondent à ceux du serveur AAA.

Dans cet exemple, une fois l'utilisateur 3000full authentifié, il récupère les informations du groupe vpn3000-all. L'utilisateur 3000partial récupère les informations du groupe vpn3000-41. La fenêtre affiche les profils de sécurité Négociation et Votre lien est maintenant sécurisé.

L'utilisateur 3000full utilise le mot de passe pour le groupe vpn3000-all. La liste d'accès 108 est associée à ce groupe à des fins de transmission tunnel partagée. Le tunnel est formé vers le réseau 10.1.1.x. Le trafic circule sans être chiffré vers les périphériques qui ne figurent pas dans la liste d'accès 108 (par exemple, Internet). C'est la transmission tunnel partagée.

Voici le résultat de la fenêtre d'état de connexion du client VPN pour l'utilisateur 3000full :

|     | Network        | Mask            |
|-----|----------------|-----------------|
| key | 10.1.1.0       | 255.255.255.0   |
| key | 172.18.124.157 | 255.255.255.255 |

L'utilisateur 3000partial utilise le mot de passe pour le groupe vpn3000-41. La liste d'accès 125 est associée à ce groupe à des fins de transmission tunnel partagée. Le tunnel est formé vers le périphérique 10.1.1.41. Le trafic circule sans être chiffré vers les périphériques qui ne figurent pas dans la liste d'accès 125 (par exemple, Internet). Cependant, le trafic ne circule pas vers le périphérique 10.1.1.40, car il n'est pas routable. Il n'est pas spécifié dans la liste des tunnels de cryptage.

Voici le résultat de la fenêtre d'état de connexion du client VPN pour l'utilisateur 3000partial :

|     | Network        | Mask            |
|-----|----------------|-----------------|
| key | 10.1.1.41      | 255.255.255.255 |
| key | 172.18.124.157 | 255.255.255.255 |

#### Xauth avec groupes VPN - Configuration PIX

Remarque : le client VPN sécurisé Cisco 1.1 ne fonctionne pas avec cette fonction car il n'existe pas de clé ISAKMP (Internet Security Association and Key Management Protocol). Ajoutez la commande isakmp key \*\*\*\*\*\*\* address 0.0.0.0 netmask 0.0.0.0 pour faire fonctionner tous les clients VPN.

#### <#root>

```
PIX Version 5.2(1)
nameif ethernet0 outside security0
nameif ethernet1 inside security100
enable password 8Ry2YjIyt7RRXU24 encrypted
passwd OnTrBUG1Tp0edmkr encrypted
hostname goss-pixb
fixup protocol ftp 21
fixup protocol http 80
fixup protocol h323 1720
fixup protocol rsh 514
fixup protocol smtp 25
fixup protocol sqlnet 1521
fixup protocol sip 5060
names
access-list 108 permit ip 10.1.1.0 255.255.255.0
192.168.1.0 255.255.255.0
access-list 125 permit ip host 10.1.1.41 any
pager lines 24
logging on
no logging timestamp
no logging standby
logging console debugging
no logging monitor
no logging buffered
logging trap debugging
no logging history
logging facility 20
logging queue 512
interface ethernet0 auto
interface ethernet1 auto
mtu outside 1500
mtu inside 1500
ip address outside 172.18.124.157 255.255.255.0
ip address inside 10.1.1.1 255.255.255.0
ip audit info action alarm
ip audit attack action alarm
ip local pool test 192.168.1.1-192.168.1.5
no failover
failover timeout 0:00:00
failover poll 15
failover ip address outside 0.0.0.0
```

failover ip address inside 0.0.0.0 arp timeout 14400 global (outside) 1 172.18.124.154

Nat (inside) 0 access-list 108

Nat (inside) 1 10.1.1.0 255.255.255.0 0 0 route outside 0.0.0.0 0.0.0.0 172.18.124.1 1 timeout xlate 3:00:00 timeout conn 1:00:00 half-closed 0:10:00 udp 0:02:00 rpc 0:10:00 h323 0:05:00 sip 0:30:00 sip\_media 0:02:00 timeout uauth 0:05:00 absolute AAA-server TACACS+ protocol tacacs+ AAA-server RADIUS protocol radius

AAA-server AuthInbound protocol tacacs+ AAA-server AuthInbound (outside) host 172.18.124.111 cisco timeout 5

no snmp-server location no snmp-server contact snmp-server community public no snmp-server enable traps floodguard enable

sysopt connection permit-ipsec

no sysopt route dnat

crypto ipsec transform-set myset ESP-Des esp-md5-hmac crypto dynamic-map dynmap 10 set transform-set myset crypto map mymap 10 ipsec-isakmp dynamic dynmap crypto map mymap client configuration address initiate crypto map mymap client configuration address respond crypto map mymap client authentication AuthInbound crypto map mymap interface outside isakmp enable outside isakmp identity address isakmp client configuration address-pool local test outside

!--- ISAKMP Policy for Cisco VPN Client 2.5 or !--- Cisco Secure VPN Client 1.1.

isakmp policy 10 authentication pre-share isakmp policy 10 encryption des isakmp policy 10 hash md5

!--- The 1.1 and 2.5 VPN Clients use Diffie-Hellman (D-H) !--- group 1 policy (PIX default).

isakmp policy 10 group 1
isakmp policy 10 lifetime 86400
!

!--- ISAKMP Policy for VPN Client 3.0

isakmp policy 20 authentication pre-share isakmp policy 20 encryption des isakmp policy 20 hash md5 !--- The VPN 3.0 Clients use D-H group 2 policy !--- and PIX 6.0 code.

```
isakmp policy 20 group 2
isakmp policy 20 lifetime 86400
vpngroup vpn3000-all address-pool test
vpngroup vpn3000-all dns-server 10.1.1.40
vpngroup vpn3000-all wins-server 10.1.1.40
vpngroup vpn3000-all default-domain rtp.cisco.com
vpngroup vpn3000-all split-tunnel 108
vpngroup vpn3000-all idle-time 1800
vpngroup vpn3000-all password *******
vpngroup vpn3000-41 address-pool test
vpngroup vpn3000-41 split-tunnel 125
vpngroup vpn3000-41 idle-time 1800
vpngroup vpn3000-41 password *******
telnet timeout 5
ssh timeout 5
terminal width 80
Cryptochecksum: 429db0e7d20451fc28074f4d6f990d25
: end
```

Xauth avec groupes VPN et listes de contrôle d'accès téléchargeables par utilisateur - Configuration ACS

Configuration de Cisco Secure ACS

Procédez comme suit :

- 1. Cliquez sur Interface Configuration et sélectionnez l'option pour User-Level Downloadable ACLs.
- 2. Cliquez sur Composants du profil partagé et définissez une liste de contrôle d'accès téléchargeable.
- 3. Cliquez sur User Setup. Sélectionnez l'option d'attribution de PIX ACL. Sélectionnez la liste de contrôle d'accès appropriée dans la liste déroulante.

Xauth avec groupes VPN et listes de contrôle d'accès téléchargeables par utilisateur - Installation de PIX 6.x

Si vous voulez effectuer une ACL téléchargeable utilisateur par utilisateur pour l'autorisation, utilisez le logiciel PIX Firewall version 6.2(2). Référez-vous à l'ID de bogue Cisco <u>CSCdx47975</u> (clients <u>enregistrés</u> uniquement).

<#root>

```
PIX Version 6.2(2)
nameif ethernet0 outside security0
nameif ethernet1 inside security100
enable password 8Ry2YjIyt7RRXU24 encrypted
```

passwd 2KFQnbNIdI.2KYOU encrypted hostname sv2-4 fixup protocol ftp 21 fixup protocol http 80 fixup protocol h323 h225 1720 fixup protocol h323 ras 1718-1719 fixup protocol ils 389 fixup protocol rsh 514 fixup protocol rtsp 554 fixup protocol smtp 25 fixup protocol sqlnet 1521 fixup protocol sip 5060 fixup protocol skinny 2000 names access-list 108 permit ip 10.1.1.0 255.255.255.0 192.168.1.0 255.255.255.0 pager lines 24 logging buffered debugging interface ethernet0 auto interface ethernet1 auto mtu outside 1500 mtu inside 1500 ip address outside 10.66.79.69 255.255.255.224 ip address inside 10.1.1.1 255.255.255.0 ip audit info action alarm ip audit attack action alarm ip local pool test 192.168.1.1-192.168.1.5 pdm history enable arp timeout 14400 nat (inside) 0 access-list 108 conduit permit icmp any any route outside 0.0.0.0 0.0.0.0 10.66.79.65 1 timeout xlate 3:00:00 timeout conn 1:00:00 half-closed 0:10:00 udp 0:02:00 rpc 0:10:00 h323 0:05:00 sip 0:30:00 sip\_media 0:02:00 timeout uauth 0:05:00 absolute aaa-server TACACS+ protocol tacacs+ aaa-server RADIUS protocol radius aaa-server LOCAL protocol local aaa-server AuthInbound protocol radius aaa-server AuthInbound (outside) host 10.66.79.244 cisco123 timeout 10 no snmp-server location no snmp-server contact snmp-server community public no snmp-server enable traps floodguard enable sysopt connection permit-ipsec no sysopt route dnat crypto ipsec transform-set myset esp-des esp-md5-hmac crypto dynamic-map dynmap 10 set transform-set myset crypto map mymap 10 ipsec-isakmp dynamic dynmap

!--- This commands the router to respond to the VPN 3.x Client.

crypto map mymap client configuration address respond

!--- This tells the router to expect Xauth for the VPN 3.x Client.

crypto map mymap client authentication AuthInbound crypto map mymap interface outside isakmp enable outside isakmp policy 20 authentication pre-share isakmp policy 20 encryption des isakmp policy 20 hash md5 isakmp policy 20 group 2 isakmp policy 20 lifetime 86400 !

!--- This is the VPN group configuration.

```
vpngroup vpn3000-all address-pool test
vpngroup vpn3000-all default-domain apt.cisco.com
```

!--- The split-tunnel mode-config is not used, !--- which enforces authorization on a per-user basis.

```
vpngroup vpn3000-all idle-time 1800
vpngroup vpn3000-all password *******
!
telnet timeout 5
ssh timeout 5
terminal width 80
Cryptochecksum:7c3d067232f427e7522f4a679e963c58
end:
```

Xauth avec groupes VPN et ACL téléchargeables par utilisateur - Configuration ASA/ PIX 7.x

```
<#root>
PIX Version 7.1(1)
hostname PIX
domain-name cisco.com
enable password 9jNfZuG3TC5tCVH0 encrypted
names
I
interface Ethernet0
nameif outside
security-level 0
ip address 10.66.79.69 255.255.254
1
interface Ethernet1
nameif inside
security-level 100
ip address 10.1.1.1 255.255.255.0
ļ
```

passwd 2KFQnbNIdI.2KYOU encrypted
ftp mode passive
dns domain-lookup inside
dns server-group DefaultDNS
timeout 30

access-list 108 permit ip 10.1.1.0 255.255.255.0 192.168.1.0 255.255.255.0

pager lines 24 logging buffer-size 500000 logging console debugging logging monitor errors mtu outside 1500 mtu inside 1500 ip local pool test 192.168.1.1-192.168.1.5 no failover icmp permit any outside icmp permit any inside no asdm history enable arp timeout 14400

nat (inside) 0 access-list 108

route outside 0.0.0.0 0.0.0.0 10.66.79.65 1 timeout xlate 3:00:00 timeout conn 1:00:00 half-closed 0:10:00 udp 0:02:00 icmp 0:00:02 timeout sunrpc 0:10:00 h323 0:05:00 h225 1:00:00 mgcp 0:05:00 timeout mgcp-pat 0:05:00 sip 0:30:00 sip\_media 0:02:00 timeout uauth 0:05:00 absolute

aaa-server AuthInbound protocol radius
aaa-server AuthInbound host 10.66.79.244 key ciscol23

group-policy vpn3000 internal group-policy vpn3000 attributes dns-server value 172.16.1.1 default-domain value cisco.com

username vpn3000 password nPtKy7KDCerzhKeX encrypted

no snmp-server location no snmp-server contact snmp-server enable traps snmp authentication linkup linkdown coldstart

crypto ipsec transform-set my-set esp-des esp-md5-hmac

crypto dynamic-map dynmap 10 set transform-set my-set

crypto dynamic-map dynmap 10 set reverse-route

crypto map mymap 10 ipsec-isakmp dynamic dynmap

crypto map mymap interface outside

```
isakmp enable outside
isakmp policy 10 authentication pre-share
isakmp policy 10 encryption des
isakmp policy 10 hash md5
isakmp policy 10 group 2
isakmp policy 10 lifetime 1000
isakmp policy 65535 authentication pre-share
isakmp policy 65535 encryption 3des
isakmp policy 65535 hash sha
isakmp policy 65535 group 2
isakmp policy 65535 lifetime 86400
tunnel-group DefaultRAGroup general-attributes
authentication-server-group (outside) vpn
tunnel-group vpn3000 type ipsec-ra
tunnel-group vpn3000 general-attributes
address-pool test
 authentication-server-group vpn
tunnel-group vpn3000 ipsec-attributes
pre-shared-key *
telnet timeout 5
ssh timeout 5
console timeout 0
!
class-map inspection_default
match default-inspection-traffic
ï
Т
policy-map global_policy
class inspection_default
 inspect dns maximum-length 512
 inspect ftp
 inspect h323 h225
 inspect h323 ras
 inspect netbios
 inspect rsh
 inspect rtsp
 inspect skinny
 inspect esmtp
 inspect sqlnet
 inspect sunrpc
 inspect tftp
 inspect sip
 inspect xdmcp
ļ
service-policy global_policy global
```

## Configuration de Xauth local pour la connexion du client VPN

Ces commandes sont requises pour configurer Xauth local pour la connexion du client VPN :

- aaa-server server-tag protocol local
- crypto map map-name client authentication aaa-server-name

Émettez la commande username pour définir les utilisateurs locaux sur PIX.

Afin d'utiliser la base de données d'authentification d'utilisateur PIX Firewall locale, entrez LOCAL pour le paramètre server-tag pour la commande aaa-server. La commande aaa-server est émise avec la commande crypto map pour établir une association d'authentification afin que les clients VPN soient authentifiés quand ils accèdent au pare-feu PIX.

## Comment ajouter une comptabilité

Voici la syntaxe de la commande permettant d'ajouter la gestion des comptes :

 aaa accounting acctg\_service|excepté entrant|sortant|if\_name local\_ip local\_mask foreign\_mask tacacs+|radius;

ou (nouveauté de la section 5.2) :

· aaa accounting include acctg\_service inbound|outbound match server\_tag

Dans la configuration PIX, voici la commande ajoutée :

• aaa accounting include any inbound 0.0.0.0 0.0.0.0 0.0.0.0 0.0.0.0.0 AuthInbound ;

ou (nouveauté de la section 5.2) :

• access-list 150 permit ip any any accounting match 150 outside AuthInbound

Remarque : la commande sysopt connection permit-ipsec, et non la commande sysopt ipsec plcompatible, est nécessaire au fonctionnement de la comptabilité Xauth. La gestion des comptes Xauth ne fonctionne pas uniquement avec la commande sysopt ipsec pl-compatible. La comptabilité Xauth est valide pour les connexions TCP. Il n'est pas valide pour les protocoles ICMP (Internet Control Message Protocol) ou UDP (User Datagram Protocol).

## Exemple de comptabilité TACACS+

```
local_ip=10.1.1.40 cmd=telnet
```

- Fri Sep 8 03:48:44 2000 172.18.124.157 pixc PIX 192.168.1.1
  stop task\_id=0x17 foreign\_ip=192.168.1.1 local\_ip=10.1.1.40
  cmd=telnet elapsed\_time=4 bytes\_in=42 bytes\_out=103
- Fri Sep 8 03:49:31 2000 172.18.124.157 pixc PIX 192.168.1.1 start task\_id=0x18

```
foreign_ip=192.168.1.1 local_ip=10.1.1.40 cmd=http
```

Fri Sep 8 03:49:35 2000 172.18.124.157 pixc PIX 192.168.1.1
stop task\_id=0x18 foreign\_ip=192.168.1.1 local\_ip=10.1.1.40
cmd=http elapsed\_time=4 bytes\_in=242 bytes\_out=338

#### Exemple de comptabilisation RADIUS

```
Acct-Status-Type = Start
NAS-IP-Address = 172.18.124.157
Login-IP-Host = 10.1.1.40
Login-TCP-Port = 23
Acct-Session-Id = 0x0000003
User-Name = noacl
Vendor-Specific = Source-IP=192.168.1.1
Vendor-Specific = Source-Port=1141
Vendor-Specific = Destination-IP=10.1.1.40
Vendor-Specific = Destination-Port=23
Acct-Status-Type = Start
NAS-IP-Address = 172.18.124.157
Login-IP-Host = 10.1.1.40
Login-TCP-Port = 80
Acct-Session-Id = 0x0000004
User-Name = noacl
Vendor-Specific = Source-IP=192.168.1.1
Vendor-Specific = Source-Port=1168
Vendor-Specific = Destination-IP=10.1.1.40
Vendor-Specific = Destination-Port=80
Acct-Status-Type = Stop
NAS-IP-Address = 172.18.124.157
Login-IP-Host = 10.1.1.41
Login-TCP-Port = 80
Acct-Session-Id = 0x0000008
User-Name = noacl
Acct-Session-Time = 4
Acct-Input-Octets = 242
Acct-Output-Octets = 338
Vendor-Specific = Source-IP=192.168.1.1
Vendor-Specific = Source-Port=1182
Vendor-Specific = Destination-IP=10.1.1.41
Vendor-Specific = Destination-Port=80
Acct-Status-Type = Stop
NAS-IP-Address = 172.18.124.157
Login-IP-Host = 10.1.1.40
Login-TCP-Port = 23
Acct-Session-Id = 0x0000015
User-Name = noacl
Acct-Session-Time = 33
Acct-Input-Octets = 43
```

```
Acct-Output-Octets = 103
Vendor-Specific = Source-IP=192.168.1.1
Vendor-Specific = Source-Port=1257
Vendor-Specific = Destination-IP=10.1.1.40
Vendor-Specific = Destination-Port=23
```

## Debug and Show - Xauth sans groupes VPN

<#root> goss-pixb# show debug debug crypto ipsec 1 debug crypto isakmp 1 debug crypto engine debug fover status tx Off rx Off open Off cable Off txdmp Off rxdmp Off ifc Off rxip Off txip Off get Off put Off verify Off switch Off fail Off fmsg Off goss-pixb# terminal monitor goss-pixb# crypto\_isakmp\_process\_block: src 172.18.124.99, dest 172.18.124.157 OAK\_MM exchange ISAKMP (0): processing SA payload. message ID = 0ISAKMP (0): Checking ISAKMP transform 1 against priority 10 policy ISAKMP: encryption DES-CBC ISAKMP: hash MD5 ISAKMP: default group 1 ISAKMP: auth pre-share ISAKMP (0): atts are acceptable. Next payload is 0 ISAKMP (0): SA is doing pre-shared key authentication using id type ID\_IPV4\_ADDR return status is IKMP\_NO\_ERROR crypto\_isakmp\_process\_block: src 172.18.124.99, dest 172.18.124.157 OAK\_MM exchange ISAKMP (0): processing KE payload. Message ID = 0 ISAKMP (0): processing NONCE payload. Message ID = 0

ISAKMP (0): processing vendor id payload ISAKMP (0): processing vendor id payload return status is IKMP\_NO\_ERROR crypto\_isakmp\_process\_block: src 172.18.124.99, dest 172.18.124.157 OAK\_MM exchange ISAKMP (0): processing ID payload. Message ID = 0 ISAKMP (0): processing HASH payload. Message ID = 0ISAKMP (0): processing NOTIFY payload 24578 protocol 1 spi 0, message ID = 0ISAKMP (0): processing notify INITIAL\_CONTACTIPSEC(key\_engine): got a queue event... IPSEC(key\_engine\_delete\_sas): rec'd delete notify from ISAKMP IPSEC(key\_engine\_delete\_sas): delete all SAs shared with 172.18.124.99 ISAKMP (0): SA has been authenticated ISAKMP (0): ID payload next-payload : 8 type: 1protocol : 17 port : 500 length : 8 ISAKMP (0): Total payload length: 12 return status is IKMP\_NO\_ERROR crypto\_isakmp\_process\_block: src 172.18.124.99, dest 172.18.124.157 OAK\_QM exchange ISAKMP (0:0): Need XAUTH ISAKMP/xauth: request attribute XAUTH\_TYPE ISAKMP/xauth: request attribute XAUTH\_USER\_NAME ISAKMP/xauth: request attribute XAUTH\_USER\_PASSWORD ISAKMP (0:0): initiating peer config to 172.18.124.99. ID = 2218162690 (0x84367a02)return status is IKMP\_NO\_ERROR crypto\_isakmp\_process\_block: src 172.18.124.99, dest 172.18.124.157 ISAKMP\_TRANSACTION exchange ISAKMP (0:0): processing transaction payload from 172.18.124.99. Message ID = 2156074032ISAKMP: Config payload CFG\_REPLY return status is IKMP\_ERR\_NO\_RETRANS109005: Authentication succeeded for user 'pixb' from 172.18.124.99/0 to 0.0.0.0/0 on interface IKE-XAUTH ISAKMP (0:0): initiating peer config to 172.18.124.99. ID = 2218162690 (0x84367a02)109005: Authentication succeeded for user 'pixb' from 172.18.124.157 crypto\_isakmp\_process\_block: src 172.18.124.99, dest 172.18.124.157 ISAKMP\_TRANSACTION exchange ISAKMP (0:0): processing transaction payload from 172.18.124.99. Message ID = 2156497080ISAKMP: Config payload CFG\_ACK ISAKMP (0:0): initiating peer config to 172.18.124.99. ID = 393799466 (0x1778e72a)return status is IKMP\_NO\_ERROR crypto\_isakmp\_process\_block: src 172.18.124.99, dest 172.18.124.157 **ISAKMP\_TRANSACTION** exchange ISAKMP (0:0): processing transaction payload from 172.18.124.99. Message ID = 2156156112ISAKMP: Config payload CFG\_ACK ISAKMP (0:0): peer accepted the address! return status is IKMP\_NO\_ERROR.99/0 to 0.0.0.0/0 on interface IKE-XAUTH

crypto\_isakmp\_process\_block: src 172.18.124.99, dest 172.18.124.157 OAK\_QM exchange oakley\_process\_quick\_mode: OAK\_QM\_IDLE ISAKMP (0): processing SA payload. Message ID = 2323118710 ISAKMP : Checking IPSec proposal 1 ISAKMP: transform 1, ESP\_DES ISAKMP: attributes in transform: ISAKMP: authenticator is HMAC-MD5 ISAKMP: encaps is 1 ISAKMP (0): atts are acceptable.IPSEC(validate\_proposal\_request): proposal part #1, (key eng. msg.) dest= 172.18.124.157, src= 172.18.124.99, dest\_proxy= 10.1.1.0/255.255.255.0/0/0 (type=4), src\_proxy= 192.168.1.1/255.255.255.255/0/0 (type=1), protocol= ESP, transform= ESP-Des esp-md5-hmac , lifedur= 0s and 0kb, spi= 0x0(0), conn\_id= 0, keysize= 0, flags= 0x4 ISAKMP (0): processing NONCE payload. Message ID = 2323118710 ISAKMP (0): processing ID payload. Message ID = 2323118710 ISAKMP (0): ID\_IPV4\_ADDR src 192.168.1.1 prot 0 port 0 ISAKMP (0): processing ID payload. Message ID = 2323118710 ISAKMP (0): ID\_IPV4\_ADDR\_SUBNET dst 10.1.1.0/255.255.255.0 prot 0 port 0 IPSEC(key\_engine): got a queue event... IPSEC(spi\_response): getting spi 0xeeae8930(4004415792) for SA from 172.18.124.99 to 172.18.124.157 for prot 3 return status is IKMP\_NO\_ERROR4 crypto\_isakmp\_process\_block: src 172.18.124.99, dest 172.18.124.157 OAK\_QM exchange oakley\_process\_quick\_mode: OAK\_QM\_AUTH\_AWAITmap\_alloc\_entry: allocating entry 1 map\_alloc\_entry: allocating entry 2 ISAKMP (0): Creating IPSec SAs inbound SA from 172.18.124.99 to 172.18.124.157 (proxy 192.168.1.1 to 10.1.1.0) has spi 4004415792 and conn\_id 1 and flags 4 outbound SA from 172.18.124.157 to 172.18.124.99 (proxy 10.1.1.0 to 192.168.1.1) has spi 1281287211 and conn\_id 2 and flags 4 IPSEC(key\_engine): got a queue event... IPSEC(initialize\_sas): , (key eng. msg.) dest= 172.18.124.157, src= 172.18.124.99, dest\_proxy= 10.1.1.0/255.255.255.0/0/0 (type=4), src\_proxy= 192.168.1.1/0.0.0.0/0/0 (type=1), protocol= ESP, transform= esp-des esp-md5-hmac , lifedur= 0s and 0kb, spi= 0xeeae8930(4004415792), conn\_id= 1, keysize= 0, flags= 0x4 IPSEC(initialize\_sas): , (key eng. msg.) src= 172.18.124.157, dest= 172.18.124.99, src\_proxy= 10.1.1.0/255.255.255.0/0/0 (type=4), dest\_proxy= 192.168.1.1/0.0.0.0/0/0 (type=1), protocol= ESP, transform= esp-des esp-md5-hmac , lifedur= 0s and 0kb, spi= 0x4c5ee42b(1281287211), conn\_id= 2, keysize= 0, flags= 0x4

return status is IKMP\_NO\_ERROR02101: decaps: rec'd IPSEC packet has invalid spi for destaddr=172.18.124.157, prot=esp, spi=0xeeae8930(0) 602301: sa created, (sa) sa\_dest= 172.18.124.157, sa\_prot= 50, sa\_spi= 0xeeae8930(4004415792), sa\_trans= esp-des esp-md5-hmac, sa\_conn\_id= 1 602301: sa created, (sa) sa\_dest= 172.18.124.99, sa\_prot= 50, sa\_spi= 0x4c5ee42b(1281287211), sa\_trans= esp-des esp-md5-hmac, sa\_conn\_id= 2 109011: Authen Session Start: user 'pixb', sid 5 109015: Authorization denied (acl=115) for user 'pixb' from 192.168.1.1/0 to 10.1.1.40/8 on interface outside 109015: Authorization denied (acl=115) for user 'pixb' from 192.168.1.1/0 to 10.1.1.40/8 on interface outside 109015: Authorization denied (acl=115) for user 'pixb' from 192.168.1.1/0 to 10.1.1.40/8 on interface outside 109015: Authorization denied (acl=115) for user 'pixb' from 192.168.1.1/0 to 10.1.1.40/8 on interface outside goss-pixb# goss-pixb# show uauth Current Most Seen Authenticated Users 1 1 Authen In Progress 0 1 ipsec user 'pixb' at 192.168.1.1, authenticated access-list 115 goss-pixb# show access-list access-list 108 permit ip 10.1.1.0 255.255.255.0 192.168.1.0 255.255.255.0 (hitcnt=18) access-list 125 permit ip host 10.1.1.41 any (hitcnt=0) access-list dynacl4 permit ip 10.1.1.0 255.255.255.0 host 192.168.1.1 (hitcnt=0) access-list 115 permit ip any host 10.1.1.41 (hitcnt=0) access-list 115 deny ip any host 10.1.1.42 (hitcnt=0)

## Debug and Show - Xauth avec groupes VPN

<#root>

crypto\_isakmp\_process\_block: src 172.18.124.96, dest 172.18.124.157 goss-pixb#

show debug

debug crypto ipsec 1 debug crypto isakmp 1 debug crypto engine debug fover status tx Off rx Off open Off cable Off txdmp Off rxdmp Off ifc Off rxip Off txip Off get Off put Off verify Off switch Off fail Off fmsg Off goss-pixb# crypto\_isakmp\_process\_block: src 172.18.124.99, dest 172.18.124.157 OAK\_AG exchange ISAKMP (0): processing SA payload. message ID = 0ISAKMP (0): Checking ISAKMP transform 1 against priority 10 policy ISAKMP: encryption DES-CBC ISAKMP: hash MD5 ISAKMP: default group 1 ISAKMP: auth pre-share ISAKMP (0): atts are acceptable. Next payload is 3 ISAKMP (0): processing KE payload. message ID = 0ISAKMP (0): processing NONCE payload. message ID = 0 ISAKMP (0): processing ID payload. message ID = 0 ISAKMP (0): processing vendor id payload ISAKMP (0): speaking to a VPN3000 client ISAKMP (0): ID payload next-payload : 10 type : 1 protocol : 17 port : 500 length : 8 ISAKMP (0): Total payload length: 12 return status is IKMP\_NO\_ERROR crypto\_isakmp\_process\_block: src 172.18.124.99, dest 172.18.124.157 OAK\_AG exchange ISAKMP (0): processing HASH payload. message ID = 0ISAKMP (0): SA has been authenticated return status is IKMP\_NO\_ERROR crypto\_isakmp\_process\_block: src 172.18.124.99, dest 172.18.124.157 OAK\_QM exchange ISAKMP (0:0): Need XAUTH ISAKMP/xauth: request attribute XAUTH\_TYPE ISAKMP/xauth: request attribute XAUTH\_USER\_NAME ISAKMP/xauth: request attribute XAUTH\_USER\_PASSWORD ISAKMP (0:0): initiating peer config to 172.18.124.99. ID = 1396280702 (0x53398d7e)return status is IKMP\_NO\_ERROR crypto\_isakmp\_process\_block: src 172.18.124.99, dest 172.18.124.157 ISAKMP\_TRANSACTION exchange ISAKMP (0:0): processing transaction payload from 172.18.124.99. message ID = 2156608344ISAKMP: Config payload CFG\_REPLY return status is IKMP\_ERR\_NO\_RETRANS10

ISAKMP (0:0): initiating peer config to 172.18.124.99. ID = 1396280702 (0x53398d7e)9crypto\_isakmp\_process\_block: src 172.18.124.99, dest 172.18.124.157 ISAKMP\_TRANSACTION exchange ISAKMP (0:0): processing transaction payload from 172.18.124.99. message ID = 2156115984ISAKMP: Config payload CFG\_ACK ISAKMP (0:0): peer accepted the address! ISAKMP (0:0): processing saved QM. oakley\_process\_quick\_mode: OAK\_QM\_IDLE ISAKMP (0): processing SA payload. message ID = 1697984837 ISAKMP : Checking IPSec proposal 1 ISAKMP: transform 1, ESP\_DES ISAKMP: attributes in transform: ISAKMP: authenticator is HMAC-MD5 ISAKMP: encaps is 1 ISAKMP (0): atts are acceptable. IPSEC(validate\_proposal\_request): proposal part #1, (key eng. msg.) dest= 172.18.124.157, src= 172.18.124.99, dest\_proxy= 172.18.124.157/255.255.255.255/0/0 (type=1), src\_proxy= 192.168.1.1/255.255.255.255/0/0 (type=1), protocol= ESP, transform= esp-des esp-md5-hmac , lifedur= 0s and 0kb, spi= 0x0(0), conn\_id= 0, keysize= 0, flags= 0x4 ISAKMP (0): processing NONCE payload. message ID = 1697984837 ISAKMP (0): processing ID payload. message ID = 1697984837 ISAKMP (0): ID\_IPV4\_ADDR src 192.168.1.1 prot 0 port 0 ISAKMP (0): processing ID payload. message ID = 1697984837ISAKMP (0): ID\_IPV4\_ADDR dst 172.18.124.157 prot 0 port 0 ISAKMP (0): processing NOTIFY payload 24578 protocol 1 spi 0, message ID = 1697984837 ISAKMP (0): processing notify INITIAL\_CONTACTIPSEC(key\_engine): got a queue event... IPSEC(key\_engine\_delete\_sas): rec'd delete notify from ISAKMP IPSEC(key\_engine\_delete\_sas): delete all SAs shared with 172.18.124.99 IPSEC(key\_engine): got a queue event... IPSEC(spi\_response): getting spi 0x6a9d3f79(1788690297) for SA from 172.18.124.99 to 172.18.124.157 for prot 3 return status is IKMP\_NO\_ERRORO crypto\_isakmp\_process\_block: src 172.18.124.99, dest 172.18.124.157 OAK\_QM exchange oakley\_process\_quick\_mode: OAK\_QM\_AUTH\_AWAITmap\_alloc\_entry: allocating entry 1 map\_alloc\_entry: allocating entry 2 ISAKMP (0): Creating IPSec SAs inbound SA from 172.18.124.99 to 172.18.124.157 (proxy 192.168.1.1 to 172.18.124.157) has spi 1788690297 and conn\_id 1 and flags 4 outbound SA from 172.18.124.157 to 172.18.124.99 (proxy 172.18.124.157 to 192.168.1.1) has spi 2854452814 and conn\_id 2 and flags 4 IPSEC(key\_engine): got a queue event... IPSEC(initialize\_sas): , (key eng. msg.) dest= 172.18.124.157, src= 172.18.124.99, dest\_proxy= 172.18.124.157/0.0.0.0/0/0 (type=1),

src\_proxy= 192.168.1.1/0.0.0.0/0/0 (type=1), protocol= ESP, transform= esp-des esp-md5-hmac , lifedur= 0s and 0kb, spi= 0x6a9d3f79(1788690297), conn\_id= 1, keysize= 0, flags= 0x4 IPSEC(initialize\_sas): (key eng. msg.) src= 172.18.124.157, dest= 172.18.124.99, src\_proxy= 172.18.124.157/0.0.0.0/0/0 (type=1), dest\_proxy= 192.168.1.1/0.0.0.0/0/0 (type=1), protocol= ESP, transform= esp-des esp-md5-hmac , lifedur= 0s and 0kb, spi= 0xaa237e4e(2854452814), conn\_id= 2, keysize= 0, flags= 0x4 return status is IKMP\_NO\_ERROR05: Authentication succeeded for user 'pixc' from 172.18.124.99/0 to 0.0.0.0/0 on interface IKE-XAUTH 602301: sa created, (sa) sa\_dest= 172.18.124.157, sa\_prot= 50, sa\_spi= 0x6a9d3f79(1788690297), sa\_trans= esp-des esp-md5-hmac , sa\_conn\_id= 1 602301: sa created, (sa) sa\_dest= 172.18.124.99, sa\_prot= 50, sa\_spi= 0xaa237e4e(2854452814), sa\_trans= esp-des esp-md5-hmac , sa\_conn\_id= 2 109011: Authen Session Start: user 'pixc', sid 19 crypto\_isakmp\_process\_block: src 172.18.124.99, dest 172.18.124.157 OAK\_QM exchange oakley\_process\_quick\_mode: OAK\_QM\_IDLE ISAKMP (0): processing SA payload. message ID = 3361949217 ISAKMP : Checking IPSec proposal 1 ISAKMP: transform 1, ESP\_DES ISAKMP: attributes in transform: ISAKMP: authenticator is HMAC-MD5 ISAKMP: encaps is 1 ISAKMP (0): atts are acceptable. IPSEC(validate\_proposal\_request): proposal part #1, (key eng. msg.) dest= 172.18.124.157, src= 172.18.124.99, dest\_proxy= 10.1.1.0/255.255.255.0/0/0 (type=4), src\_proxy= 192.168.1.1/255.255.255.255/0/0 (type=1), protocol= ESP, transform= esp-des esp-md5-hmac , lifedur= 0s and 0kb, spi= 0x0(0), conn\_id= 0, keysize= 0, flags= 0x4 ISAKMP (0): processing NONCE payload. message ID = 3361949217 ISAKMP (0): processing ID payload. message ID = 3361949217 ISAKMP (0): ID\_IPV4\_ADDR src 192.168.1.1 prot 0 port 0 ISAKMP (0): processing ID payload. message ID = 3361949217 ISAKMP (0): ID\_IPV4\_ADDR\_SUBNET dst 10.1.1.0/255.255.255.0 prot 0 port 0 IPSEC(key\_engine): got a queue event... IPSEC(spi\_response): getting spi 0xfec4c3aa(4274308010) for SA from 172.18.124.99 to 172.18.124.157 for prot 3 return status is IKMP\_NO\_ERROR4 crypto\_isakmp\_process\_block: src 172.18.124.99, dest 172.18.124.157 OAK\_QM exchange oakley\_process\_quick\_mode: OAK\_QM\_AUTH\_AWAITmap\_alloc\_entry: allocating entry 4 map\_alloc\_entry: allocating entry 3

ISAKMP (0): Creating IPSec SAs inbound SA from 172.18.124.99 to 172.18.124.157 (proxy 192.168.1.1 to 10.1.1.0) has spi 4274308010 and conn\_id 4 and flags 4 outbound SA from 172.18.124.157 to 172.18.124.99 (proxy 10.1.1.0 to 192.168.1.1) has spi 798459812 and conn\_id 3 and flags 4 IPSEC(key\_engine): got a queue event... IPSEC(initialize\_sas): , (key eng. msg.) dest= 172.18.124.157, src= 172.18.124.99, dest\_proxy= 10.1.1.0/255.255.255.0/0/0 (type=4), src\_proxy= 192.168.1.1/0.0.0.0/0/0 (type=1), protocol= ESP, transform= esp-des esp-md5-hmac , lifedur= 0s and 0kb, spi= 0xfec4c3aa(4274308010), conn\_id= 4, keysize= 0, flags= 0x4 IPSEC(initialize\_sas): , (key eng. msg.) src= 172.18.124.157, dest= 172.18.124.99, src\_proxy= 10.1.1.0/255.255.255.0/0/0 (type=4), dest\_proxy= 192.168.1.1/0.0.0.0/0/0 (type=1), protocol= ESP, transform= esp-des esp-md5-hmac , lifedur= 0s and 0kb, spi= 0x2f9787a4(798459812), conn\_id= 3, keysize= 0, flags= 0x4 return status is IKMP\_NO\_ERROR02101: decaps: rec'd IPSEC packet has invalid spi for destaddr=172.18.124.157, prot=esp, spi=0xfec4c3aa(0) 602301: sa created, (sa) sa\_dest= 172.18.124.157, sa\_prot= 50, sa\_spi= 0xfec4c3aa(4274308010), sa\_trans= esp-des esp-md5-hmac , sa\_conn\_id= 4 602301: sa created, (sa) sa\_dest= 172.18.124.99, sa\_prot= 50, sa\_spi= 0x2f9787a4(798459812), sa\_trans= esp-des esp-md5-hmac ,  $sa_conn_id= 3$ goss-pixb# show uauth Current Most Seen Authenticated Users 1 1 Authen In Progress 0 1 ipsec user 'pixc' at 192.168.1.1, authenticated goss-pixb# show crypto ipsec sa interface: outside Crypto map tag: mymap, local addr. 172.18.124.157 local ident (addr/mask/prot/port): (172.18.124.157/255.255.255.255/0/0) remote ident (addr/mask/prot/port): (192.168.1.1/255.255.255.255/0/0) current\_peer: 172.18.124.99 dynamic allocated peer ip: 192.168.1.1 PERMIT, flags={} #pkts encaps: 0, #pkts encrypt: 0, #pkts digest 0 #pkts decaps: 0, #pkts decrypt: 0, #pkts verify 0 #pkts compressed: 0, #pkts decompressed: 0 #pkts not compressed: 0, #pkts compr. failed: 0, #pkts decompress failed: 0

#send errors 0, #recv errors 0 local crypto endpt.: 172.18.124.157, remote crypto endpt.: 172.18.124.99 path mtu 1500, ipsec overhead 56, media mtu 1500 current outbound spi: aa237e4e inbound esp sas: spi: 0x6a9d3f79(1788690297) transform: esp-des esp-md5-hmac , <--- More ---> in use settings ={Tunnel, } slot: 0, conn id: 1, crypto map: mymap sa timing: remaining key lifetime (k/sec): (4608000/28519) IV size: 8 bytes replay detection support: Y inbound ah sas: inbound pcp sas: outbound esp sas: spi: 0xaa237e4e(2854452814) transform: esp-des esp-md5-hmac , in use settings ={Tunnel, } slot: 0, conn id: 2, crypto map: mymap sa timing: remaining key lifetime (k/sec): (4608000/28510) IV size: 8 bytes replay detection support: Y outbound ah sas: <---> More ---> outbound pcp sas: local ident (addr/mask/prot/port): (10.1.1.0/255.255.255.0/0/0) remote ident (addr/mask/prot/port): (192.168.1.1/255.255.255.255/0/0) current\_peer: 172.18.124.99 dynamic allocated peer ip: 192.168.1.1 PERMIT, flags={} #pkts encaps: 4, #pkts encrypt: 4, #pkts digest 4 #pkts decaps: 4, #pkts decrypt: 4, #pkts verify 4 #pkts compressed: 0, #pkts decompressed: 0 #pkts not compressed: 0, #pkts compr. failed: 0, #pkts decompress failed: 0 #send errors 0, #recv errors 0 local crypto endpt.: 172.18.124.157, remote crypto endpt.:172.18.124.99 path mtu 1500, ipsec overhead 56, media mtu 1500 current outbound spi: 2f9787a4 inbound esp sas: spi: 0xfec4c3aa(4274308010) <--- More ---> transform: esp-des esp-md5-hmac , in use settings ={Tunnel, } slot: 0, conn id: 4, crypto map: mymap

sa timing: remaining key lifetime (k/sec): (4607999/27820) IV size: 8 bytes replay detection support: Y inbound ah sas: inbound pcp sas: outbound esp sas: spi: 0x2f9787a4(798459812) transform: esp-des esp-md5-hmac , in use settings ={Tunnel, } slot: 0, conn id: 3, crypto map: mymap sa timing: remaining key lifetime (k/sec): (4607999/27820) IV size: 8 bytes replay detection support: Y <--- More ---> outbound ah sas:

outbound pcp sas:

## Debug and Show - Xauth avec ACL téléchargeables par utilisateur

<#root>

crypto\_isakmp\_process\_block: src 10.66.79.229, dest 10.66.79.69 VPN Peer: ISAKMP: Added new peer: ip:10.66.79.229 Total VPN Peers:1 VPN Peer: ISAKMP: Peer ip:10.66.79.229 Ref cnt incremented to:1 Total VPN Peers:1 OAK\_AG exchange ISAKMP (0): processing SA payload. message ID = 0ISAKMP (0): Checking ISAKMP transform 1 against priority 20 policy ISAKMP: encryption 3DES-CBC ISAKMP: hash SHA ISAKMP: default group 2 ISAKMP: extended auth pre-share ISAKMP: life type in seconds ISAKMP: life duration (VPI) of 0x0 0x20 0xc4 0x9b ISAKMP (0): atts are not acceptable. Next payload is 3 ISAKMP (0): Checking ISAKMP transform 2 against priority 20 policy ISAKMP: encryption 3DES-CBC ISAKMP: hash MD5 ISAKMP: default group 2 ISAKMP: extended auth pre-share ISAKMP: life type in seconds ISAKMP: life duration (VPI) of 0x0 0x20 0xc4 0x9b ISAKMP (0): atts are not acceptable. Next payload is 3

ISAKMP (0): Checking ISAKMP transform 3 against priority 20 policy ISAKMP: encryption 3DES-CBC ISAKMP: hash SHA ISAKMP: default group 2 ISAKMP: auth pre-share ISAKMP: life type in seconds ISAKMP: life duration (VPI) of 0x0 0x20 0xc4 0x9b ISAKMP (0): atts are not acceptable. Next payload is 3 ISAKMP (0): Checking ISAKMP transform 4 against priority 20 policy ISAKMP: encryption 3DES-CBC ISAKMP: hash MD5 ISAKMP: default group 2 ISAKMP: auth pre-share ISAKMP: life type in seconds ISAKMP: life duration (VPI) of 0x0 0x20 0xc4 0x9b ISAKMP (0): atts are not acceptable. Next payload is 3 ISAKMP (0): Checking ISAKMP transform 5 against priority 20 policy ISAKMP: encryption DES-CBC ISAKMP: hash SHA ISAKMP: default group 2 ISAKMP: extended auth pre-share ISAKMP: life type in seconds ISAKMP: life duration (VPI) of 0x0 0x20 0xc4 0x9b ISAKMP (0): atts are not acceptable. Next payload is 3 ISAKMP (0): Checking ISAKMP transform 6 against priority 20 policy ISAKMP: encryption DES-CBC ISAKMP: hash MD5 ISAKMP: default group 2 ISAKMP: extended auth pre-share ISAKMP: life type in seconds ISAKMP: life duration (VPI) of 0x0 0x20 0xc4 0x9b ISAKMP (0): atts are acceptable. Next payload is 3 ISAKMP (0): processing KE payload. message ID = 0ISAKMP (0): processing NONCE payload. message ID = 0ISAKMP (0): processing ID payload. message ID = 0ISAKMP (0): processing vendor id payload ISAKMP (0): received xauth v6 vendor id ISAKMP (0): processing vendor id payload ISAKMP (0): remote peer supports dead peer detection ISAKMP (0): processing vendor id payload ISAKMP (0): speaking to a Unity client ISAKMP (0): ID payload next-payload : 10 type : 2 protocol : 17 port : 500 length : 10 ISAKMP (0): Total payload length: 14 return status is IKMP\_NO\_ERROR crypto\_isakmp\_process\_block: src 10.66.79.229, dest 10.66.79.69 OAK\_AG exchange ISAKMP (0): processing HASH payload. message ID = 0ISAKMP (0): processing NOTIFY payload 24578 protocol 1 spi 0, message ID = ORADIUS\_GET\_PASS

RADIUS\_REQUEST raidus.c: rad\_mkpkt\_authen attribute: type 1, length 10, content: 80917fb0: 74 65 73 74 75 73 65 72 | testuser attribute: type 4, length 6, content: 80917fb0: 0a 42 | .B 80917fc0: 4f 45 | OE attribute: type 5, length 6, content: 80917fd0: 00 00 00 01 | .... ISAKMP (0): processing notify INITIAL\_CONTACTrip 0x80791f00 : chall\_state '' : state 0x7 : timer 0x0 : info 0x5d5ba513 session\_id 0x5d5ba513 request\_id 0x2 user 'testuser' app 0 reason 2 sip 10.66.79.244 type 1 rad\_procpkt: ACCEPT attribute: type 8, length 6, content: 809186f0: ff ff | .. 80918700: ff ff | .. RADIUS\_RCVD attribute: type 26, length 67, content: Vendor ID 0 0 0 9, type=1, len=61: 80918700: 41 43 53 3a 43 69 | ACS:Ci 80918710: 73 63 6f 53 65 63 75 72 65 2d 44 65 66 69 6e 65 | scoSecure-Define 80918720: 64 2d 41 43 4c 3d 23 41 43 53 41 43 4c 23 2d 50 | d-ACL=#ACSACL#-P 80918730: 49 58 2d 56 50 4e 43 6c 69 65 6e 74 2d 33 64 33 | IX-VPNClient-3d3 80918740: 32 37 38 31 35 | 27815 RADIUS\_RCVD RADIUS\_REQUEST raidus.c: rad\_mkpkt\_authen attribute: type 1, length 33, content: 809186d0: 23 41 43 53 41 43 4c 23 2d 50 49 58 | #ACSACL#-PIX 809186e0: 2d 56 50 4e 43 6c 69 65 6e 74 2d 33 64 33 32 37 | -VPNClient-3d327 809186f0: 38 31 35 | 815 attribute: type 4, length 6, content: 809186f0: 0a 42 4f 45 | .BOE attribute: type 5, length 6, content: 80918700: 00 00 00 | ... 80918710: 02 | . IPSEC(key\_engine): got a queue event...rip 0x80791f00 : chall\_state '' : state 0x7 : timer 0x0

: info 0x5d5ba513 session\_id 0x5d5ba513 request\_id 0x3 user '#ACSACL#-PIX-VPNClient-3d327815' app 0 reason 2 sip 10.66.79.244 type 1 rad\_procpkt: ACCEPT attribute: type 26, length 46, content: Vendor ID 0 0 0 9, type=1, len=40: 80918e20: 69 70 3a 69 6e 61 63 6c 23 31 3d 70 | ip:inacl#1=p 80918e30: 65 72 6d 69 74 20 69 70 20 61 6e 79 20 68 6f 73 | ermit ip any hos 80918e40: 74 20 31 30 2e 31 2e 31 2e 32 | t 10.1.1.2 RADIUS\_RCVD RADIUS\_RCVD RADIUS\_ACCESS\_ACCEPT:normal termination RADIUS\_DELETE IPSEC(key\_engine\_delete\_sas): rec'd delete notify from ISAKMP IPSEC(key\_engine\_delete\_sas): delete all SAs shared with 10.66.79.229 ISAKMP (0): SA has been authenticated return status is IKMP\_NO\_ERROR ISAKMP (0): sending phase 1 RESPONDER\_LIFETIME notify ISAKMP (0): sending NOTIFY message 24576 protocol 1 ISAKMP/xauth: request attribute XAUTH\_TYPE ISAKMP/xauth: request attribute XAUTH\_USER\_NAME ISAKMP/xauth: request attribute XAUTH\_USER\_PASSWORD ISAKMP (0:0): initiating peer config to 10.66.79.229. ID = 3250273953 (0xc1bb3ea1) crypto\_isakmp\_process\_block: src 10.66.79.229, dest 10.66.79.69 ISAKMP\_TRANSACTION exchange ISAKMP (0:0): processing transaction payload from 10.66.79.229. message ID = 2167001532ISAKMP: Config payload CFG\_REPLY return status is IKMP\_ERR\_NO\_RETRANS ISAKMP (0:0): initiating peer config to 10.66.79.229. ID = 1530000247 (0x5b31f377)crypto\_isakmp\_process\_block: src 10.66.79.229, dest 10.66.79.69 ISAKMP\_TRANSACTION exchange ISAKMP (0:0): processing transaction payload from 10.66.79.229. message ID = 2167001532ISAKMP: Config payload CFG\_ACK return status is IKMP\_NO\_ERROR crypto\_isakmp\_process\_block: src 10.66.79.229, dest 10.66.79.69 ISAKMP\_TRANSACTION exchange ISAKMP (0:0): processing transaction payload from 10.66.79.229. message ID = 2167001532ISAKMP: Config payload CFG\_REQUEST ISAKMP (0:0): checking request: ISAKMP: attribute IP4\_ADDRESS (1) ISAKMP: attribute IP4\_NETMASK (2) ISAKMP: attribute IP4\_DNS (3) ISAKMP: attribute IP4\_NBNS (4) ISAKMP: attribute ADDRESS\_EXPIRY (5) Unsupported Attr: 5 ISAKMP: attribute APPLICATION\_VERSION (7) Unsupported Attr: 7 ISAKMP: attribute UNKNOWN (28672)

Unsupported Attr: 28672 ISAKMP: attribute UNKNOWN (28673) Unsupported Attr: 28673 ISAKMP: attribute ALT\_DEF\_DOMAIN (28674) ISAKMP: attribute ALT\_SPLIT\_INCLUDE (28676) ISAKMP: attribute ALT\_PFS (28679) ISAKMP: attribute UNKNOWN (28680) Unsupported Attr: 28680 ISAKMP: attribute UNKNOWN (28677) Unsupported Attr: 28677 ISAKMP (0:0): responding to peer config from 10.66.79.229. ID = 2397668523return status is IKMP\_NO\_ERROR crypto\_isakmp\_process\_block: src 10.66.79.229, dest 10.66.79.69 OAK\_QM exchange oakley\_process\_quick\_mode: OAK\_QM\_IDLE ISAKMP (0): processing SA payload. message ID = 2858414843 ISAKMP : Checking IPSec proposal 1 ISAKMP: transform 1, ESP\_3DES ISAKMP: attributes in transform: ISAKMP: authenticator is HMAC-MD5 ISAKMP: encaps is 1 ISAKMP: SA life type in seconds ISAKMP: SA life duration (VPI) of 0x0 0x20 0xc4 0x9b IPSEC(validate\_proposal): transform proposal (prot 3, trans 3, hmac\_alg 1) not supported ISAKMP (0): atts not acceptable. Next payload is 0 ISAKMP (0): skipping next ANDed proposal (1) ISAKMP : Checking IPSec proposal 2 ISAKMP: transform 1, ESP\_3DES ISAKMP: attributes in transform: ISAKMP: authenticator is HMAC-SHA ISAKMP: encaps is 1 ISAKMP: SA life type in seconds ISAKMP: SA life duration (VPI) of 0x0 0x20 0xc4 0x9b IPSEC(validate\_proposal): transform proposal (prot 3, trans 3, hmac\_alg 2) not supported ISAKMP (0): atts not acceptable. Next payload is 0 ISAKMP (0): skipping next ANDed proposal (2) ISAKMP : Checking IPSec proposal 3 ISAKMP: transform 1, ESP\_3DES ISAKMP: attributes in transform: ISAKMP: authenticator is HMAC-MD5 ISAKMP: encaps is 1 ISAKMP: SA life type in seconds ISAKMP: SA life duration (VPI) of 0x0 0x20 0xc4 0x9b IPSEC (validate\_proposal): transform proposal (prot 3, trans 3, hmac\_alg 1) not supported ISAKMP (0): atts not acceptable. Next payload is 0 ISAKMP : Checking IPSec proposal 4 ISAKMP: transform 1, ESP\_3DES ISAKMP: attributes in transform: ISAKMP: authenticator is HMAC-SHA

ISAKMP: encaps is 1 ISAKMP: SA life type in seconds ISAKMP: SA life duration (VPI) of 0x0 0x20 0xc4 0x9b IPSEC (validate\_proposal): transform proposal (prot 3, trans 3, hmac\_alg 2) not supported ISAKMP (0): atts not acceptable. Next payload is 0 ISAKMP : Checking IPSec proposal 5 ISAKMP: transform 1, ESP\_DES ISAKMP: attributes in transform: ISAKMP: authenticator is HMAC-MD5 ISAKMP: encaps is 1 ISAKMP: SA life type in seconds ISAKMP: SA life duration (VPI) of 0x0 0x20 0xc4 0x9b ISAKMP (0): atts are acceptable. ISAKMP (0): bad SPI size of 2 octets! ISAKMP : Checking IPSec proposal 6 ISAKMP: transform 1, ESP\_DES ISAKMP: attributes in transform: crypto\_isakmp\_process\_block: src 10.66.79.229, dest 10.66.79.69 OAK\_QM exchange crypto\_isakmp\_process\_block: src 10.66.79.229, dest 10.66.79.69 OAK\_QM exchange oakley\_process\_quick\_mode: OAK\_QM\_AUTH\_AWAIT ISAKMP (0): Creating IPSec SAs sv2-4(config)# sv2-4(config)# sv2-4(config)# sv2-4(config)# sv2-4(config)# show uauth Current Most Seen Authenticated Users 1 1 Authen In Progress 0 1 ipsec user 'testuser' at 192.168.1.1, authenticated access-list #ACSACL#-PIX-VPNClient-3d327815 sv2-4(config)# show access-list access-list 108; 1 elements access-list 108 permit ip 10.1.1.0 255.255.255.0 192.168.1.0 255.255.255.0 (hitcnt=38) access-list #ACSACL#-PIX-VPNClient-3d327815; 1 elements access-list #ACSACL#-PIX-VPNClient-3d327815 permit ip any host 10.1.1.2 (hitcnt=15) access-list dynacl4; 1 elements access-list dynacl4 permit ip host 10.66.79.69 host 192.168.1.1 (hitcnt=0) access-list dynacl5; 1 elements access-list dynacl5 permit ip any host 192.168.1.1 (hitcnt=15) sv2-4(config)# show access-list

access-list 108; 1 elements access-list 108 permit ip 10.1.1.0 255.255.255.0 192.168.1.0 255.255.255.0 (hitcnt=42) access-list #ACSACL#-PIX-VPNClient-3d327815; 1 elements access-list #ACSACL#-PIX-VPNClient-3d327815 permit ip any host 10.1.1.2 (hitcnt=17) access-list dynacl4; 1 elements access-list dynacl4 permit ip host 10.66.79.69 host 192.168.1.1 (hitcnt=0) access-list dynacl5; 1 elements access-list dynacl5 permit ip any host 192.168.1.1 (hitcnt=17) sv2-4(config)# show crypto map Crypto Map: "mymap" interfaces: { outside } client configuration address respond client authentication AuthInbound Crypto Map "mymap" 10 ipsec-isakmp Dynamic map template tag: dynmap Crypto Map "mymap" 20 ipsec-isakmp Peer = 10.66.79.229access-list dynacl6; 1 elements access-list dynacl6 permit ip host 10.66.79.69 host 192.168.1.1 (hitcnt=0) dynamic (created from dynamic map dynmap/10) Current peer: 10.66.79.229 Security association lifetime: 4608000 kilobytes/28800 seconds PFS (Y/N): N Transform sets={ myset, } Crypto Map "mymap" 30 ipsec-isakmp Peer = 10.66.79.229access-list dynacl7; 1 elements access-list dynacl7 permit ip any host 192.168.1.1 (hitcnt=0) dynamic (created from dynamic map dynmap/10) Current peer: 10.66.79.229 Security association lifetime: 4608000 kilobytes/28800 seconds PFS (Y/N): N Transform sets={ myset, } sv2-4(config)

## Informations connexes

- Page de support PIX
- <u>Références des commandes du pare-feu PIX</u>
- Demandes de commentaires (RFC)
- Page d'assistance Cisco Secure ACS pour UNIX
- <u>Cisco Secure ACS pour la page d'assistance de Windows</u>
- Page de support TACACS/TACACS+
- <u>TACACS+ dans la documentation d'IOS</u>
- Page d'assistance RADIUS
- <u>Assistance et documentation techniques Cisco Systems</u>

#### À propos de cette traduction

Cisco a traduit ce document en traduction automatisée vérifiée par une personne dans le cadre d'un service mondial permettant à nos utilisateurs d'obtenir le contenu d'assistance dans leur propre langue.

Il convient cependant de noter que même la meilleure traduction automatisée ne sera pas aussi précise que celle fournie par un traducteur professionnel.